### <u>スマホを見ながら PC を操作されましたらスムーズです。</u>

ログイン後、トップをクリックしてください。
 (お取引の銀行へログイン後、操作して下さい)

| 電子記錄                 | 最権(でんる   | さいネット) |        |        |      |
|----------------------|----------|--------|--------|--------|------|
| ل لادم               | 債権情報照会   | 債権発生請求 | 債権譲渡請求 | 債権一括請求 | 融資申込 |
|                      |          |        |        |        |      |
| トップ                  |          |        |        |        |      |
| ログインアカウン<br>日栄倉庫株式会社 | 卜情報<br>出 |        |        |        |      |
| ■ 銀行な                | からのお知らせ  |        |        |        |      |
| お知らせはありませ            | h.       |        |        |        |      |
| ■ 通知情報一覧             |          |        |        |        |      |
| 未読の通知はありま            | せん。      |        |        |        |      |
| 通知情報一                | 覧        |        |        |        |      |
|                      | 20       |        |        |        |      |

# 2 債権譲渡請求をクリック後に表示される<mark>登録</mark>をクリック

してください。

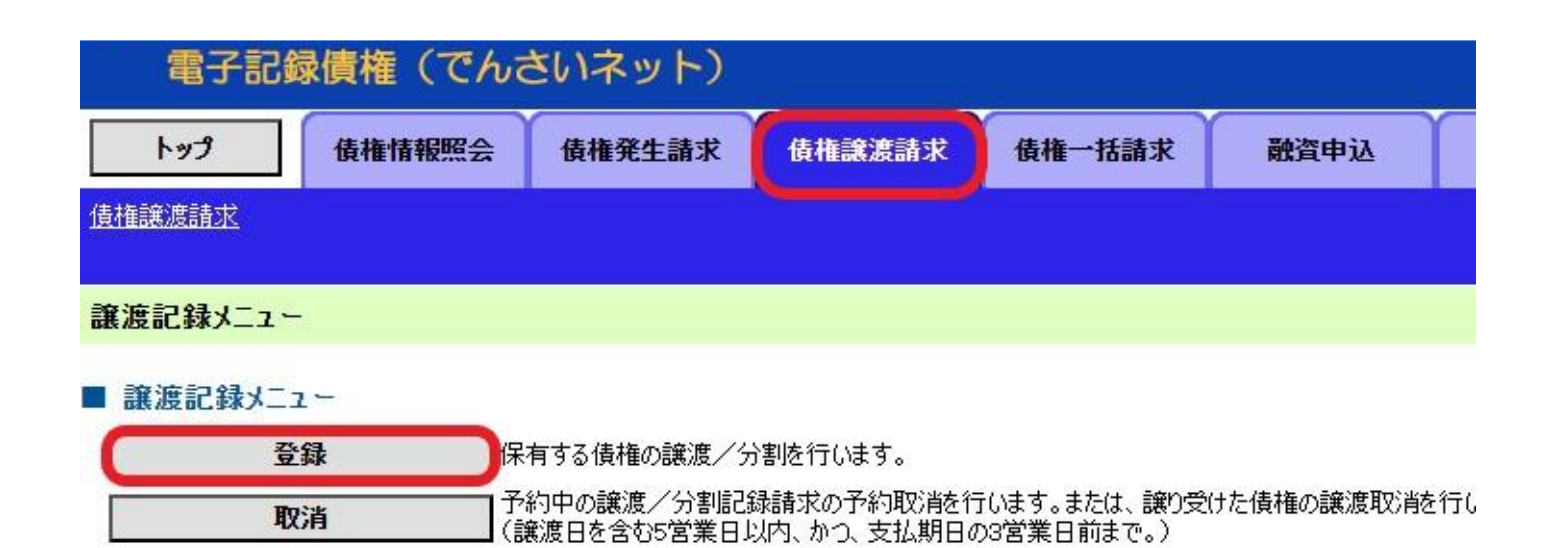

# 3 決済口座選択をクリックして、今回使用する決済口座を <u>選択</u>してください。

| 電子記録債権(でんさ              | きいネット)       | an an        | 55 64 <sup>0</sup> |          |
|-------------------------|--------------|--------------|--------------------|----------|
| トップ 債権情報照会              | 債権発生請求       | 債権譲渡請求       | 債権一括請求             | 融資申込     |
| <u>債権譲渡請求</u>           |              |              |                    |          |
| 讓渡記録請求対象債権検索            |              |              | 124                |          |
| ① 対象の債権を選択 →            | 2 仮登録P       | 内容を入力 →      | ③ 仮登録内             | n容を確認 ⇒  |
| ·<br>決済口座情報(請求者情報)、検索条件 | を入力後、「検索」ボ   | タンを押してください。  |                    |          |
| 「対象債権の発生記録状態」で「記録済」な    | を指定して、詳細条件   | による検索を行う場合   | 合、検索結果は200件        | までとなります。 |
| <b>検索条件非表示</b> 検索条件を表示  | <b>売します。</b> |              |                    |          |
| (必須)欄は必ず入力してください。       |              |              |                    |          |
| ■ 決済口座情報(請求者情報)         | 決済口座選択       |              |                    |          |
| 支店コード(必須)               | (半角数3        | <b>字</b> 3桁) | 支店選                | 択        |
| 口座種別(必須)                | ●普通 ○当座      | ○別段          |                    |          |
| 口座番号(必須)                | (¥           | 角数字7桁)       |                    |          |

## 4 記録済と詳細条件による検索にチェック後、画面下にある る検索をクリックしてください。

| トップ       債権情報照会       債権発生論求       債権課意請求       融資申込         (費相議意請款         譲渡記録請求対象 債権検究         ① 対象の債権を選択       →       ② 仮登録内容を入力       →       ③ 仮登録内容を確認       =         (決済口座情報(請求者情報)、検索条件を入力後、「検索」ボタンを押してください。       →       ③ 仮登録内容を確認       =         (決済口座情報(請求者情報)、検索条件を入力後、「検索」ボタンを押してください。       →       ③ 仮登録内容を確認       =         (決済口座情報(請求者情報)       (※案条件非表示       検索条件を表示します。          (必須)       (半角数字3桁)       支店選択          支店コード(必須)       (半角数字3桁)       支店選択         □座種別(必須)       ● 普通 ○当座 ○別段           「定番号(必須)       (半角数字7桁)           (水字条件       ●       ●       ●       ●       ●         「対索債権の発生記録状態(必須)       ●記録済)       記録未(予約中)            「対索債権の発生記録状態(必須)       ●記録済)       ●詳細条件による検索             「対索告報の発生記録状態(必須)       ●記録済)       ●詳細条件による検索                                                                                                    | 電子記録債権(でんさ               | 5いネット)                                          |               |           |
|----------------------------------------------------------------------------------------------------|--------------------------|-------------------------------------------------|---------------|-----------|
| <ul> <li>              番雑誌記録請求対象債権検索          </li> <li>             ⑦ 分象の債権を選択             →             ② 仮登録内容を入力             →             ③ 仮登録内容を確認             =             +</li></ul>                                                                                                    | トップ 債権情報照会               | <b>債権発生請求</b> 債権譲渡請求                            | 債権一括請求        | 融資申込      |
| <ul> <li>         a速記録請求対象債権検索         <ul> <li>① 対象の債権を選択 → ② 仮登録内容を入力 → ③ 仮登録内容を確認 =</li> <li></li></ul></li></ul>                                                                                                    | <u>債権譲渡請求</u>            |                                                 |               |           |
| ① 対象の債権を選択       →       ② 仮登録内容を入力       →       ③ 仮登録内容を確認       =         快済口座情報(請求者情報)、検索条件を入力後、「検索」ボタンを押してください。         対象債権の発生記録状態」で「記録済」を指定して、詳細条件による検索を行う場合、検索結果は200件までとなります。         検索条件非表示       検索条件を表示します。         必須)欄は必ず入力してください。         決済口座情報(請求者情報)       決済口座選択         支店コード(必須)       (半角数字3桁)       支店選択         口座種別(必須)       ● 普通 ● 当座 ● 別段         口座番号(必須)       (半角数字7桁)         化一ジの先頭に戻る         検索条件         対象債権の発生記録状態(必須)       ●記録済 ●記録済 ●記録清 ●記録未(予約中)         検索方法選択(必須)       ●記録音による検索 ●詳細条件による検索                                                                                                    | 譲渡記録請求対象債権検索             |                                                 |               |           |
| <ul> <li>院済口座情報(請求者情報)、検索条件を入力後、「検索」ボタンを押してください。</li> <li>対象債権の発生記録状態」で「記録済」を指定して、詳細条件による検索を行う場合、検索結果は200件までとなります。</li> <li>検索条件非表示 検索条件を表示します。</li> <li>必須) 欄は必ず入力してください。</li> <li>決済口座情報(請求者情報) 決済口座選択</li> <li>支店コード(必須) (半角数字3桁) 支店選択</li> <li>回座種別(必須) ●普通 ○当座 ○別段</li> <li>回座番号(必須) (半角数字7桁)</li> <li>C生ジの先頭に戻る</li> <li>検索条件</li> <li>対象債権の発生記録状態(必須) ●記録済)記録未(予約中)</li> <li>検索方法選択(必須) ●記録済 ●記録済 ●記録済 ●詳細条件による検索</li> </ul>                                                                                                    | ① 対象の債権を選択 →             | ② 仮登録内容を入力                                      | → ③ 仮登録       | 内容を確認 ⇒   |
| 対象 債権の発生記録状態」で「記録済」を指定して、詳細条件による検索を行う場合、検索結果は200件までとなります。                                                                                                    | ・<br>注済口座情報(請求者情報)、検索条件を | ・<br>E入力後、「検索」ボタンを押してくださし                       | ۱.            | 6         |
| 検索条件非表示       検索条件非表示         必須)欄は必ず入力してください。         シ済口座情報(請求者情報)       決済口座選択         支店コード(必須)       (半角数字3桁)       支店選択         □座種別(必須)       ●普通       当座       別段         □座番号(必須)       (半角数字7桁)       C       C         「使索条件        (半角数字7桁)       C       C         「女家条件        ●記録済       記録未(予約中)       C       C< | 対象債権の発生記録状態」で「記録済」を      | 指定して、詳細条件による検索を行う                               | 場合、検索結果は2004  | 井までとなります。 |
| 必須)欄は必ず入力してください。         決済口座情報(請求者情報)       決済口座選択         支店コード(必須)       (半角数字3桁)       支店選択         口座種別(必須)       ● 普通 ○ 当座 ○ 別段       回座番号(必須)       (半角数字7桁)         C型の先頭に戻る       検索条件       グ象債権の発生記録状態(必須)       記録末(予約中)         検索方法選択(必須)       ○記録番号による検索 ●詳細条件による検索       パージの先頭に戻る                                                                                                    | <b>検索条件非表示</b> 検索条件を表示   | します。                                            |               |           |
| 決済口座情報(請求者情報)       決済口座選択         支店コード(必須)       (半角数字3桁)       支店選択         □座種別(必須)       ● 普通       当座       別段         □座番号(必須)       (半角数字7桁)          【中学の先頭に戻る         検索条件         対象債権の発生記録状態(必須)       ●記録済       記録素(予約中)         (検索方法選択(必須)       ●記録音による検索       ●詳細条件による検索         (必須)       ●記録音による検索       ●詳細条件による検索                                                                                                    | 必須) 期任 みず わし アノださい       |                                                 |               |           |
| 大川口座莆報(請求者情報)       決済口座選択         支店コード(必須)       (半角数字3桁)       支店選択         口座種別(必須)       ●普通       当座       別段         口座番号(必須)       (半角数字7桁)       (半角数字7桁)         (半角数字7桁)         (半角数字7桁)         (半角数字7桁)         (半角数字7桁)         (半角数字7桁)         (半角数字7桁)         (小学の先頭に戻る         検索条件         対象債権の発生記録状態(必須)       ●記録音)       記録音号による検索       ●詳細条件による検索         (小学の先頭に戻る       (小学の先頭に戻る)       (小学の先頭に戻る)                                                                                                    | 22月1個は29人力してたてい。         |                                                 |               |           |
| 支店コード(必須)       (半角数字3桁)       支店選択         □座種別(必須)       ● 普通 ○ 当座 ○ 別段       □         □座番号(必須)       (半角数字7桁)          ○使番号(必須)       (半角数字7桁)          化       (半角数字7桁)          化       (半角数字7桁)          化       (半角数字7桁)          化       (※角数字7桁)          化       (※方洗頭に戻る       (※有)         (秋索方法選択(必須)       ● 記録済 ● 記録済 ● 記録音(による検索 ● 詳細条件による検索         (水雪洗頭に戻る)           (小雪洗頭音)       ● 記録番号による検索 ● 詳細条件による検索                                                                                                    | 次用口座開報(請求者情報)            | <b>决消口座                                    </b> |               |           |
| □座種別(必須)       ●普通 ○当座 ○別段         □座番号(必須)       (半角数字7桁)         パージの先頭に戻る         検索条件         対象債権の発生記録状態(必須)         ●記録済)記録未(予約中)         ●記録音号による検索         ●詳細条件による検索         パージの先頭に戻る                                                                                                    | 支店コード(必須)                | (半角数字3桁)                                        | 支店運           | 訳         |
| □座番号(必須)       (半角数字7桁)         パージの先頭に戻る         検索条件         対象債権の発生記録状態(必須)       ①記録済)記録未(予約中)         検索方法選択(必須)       ②記録番号による検索         ●記録番号による検索       ①記録番号による検索                                                                                                    | 口座種別 <mark>(必須)</mark>   | ●普通 ○当座 ○別段                                     |               |           |
| 検索条件         対象債権の発生記録状態(必須)         (必須方法選択(必須)         (必須方法選択(必須)         (ご録番号による検索)         (ご録番号による検索)         (パージの先頭に戻る)                                                                                                    | 口座番号 <mark>(必須)</mark>   | (半角数字7桁)                                        |               |           |
| 検索条件         対象債権の発生記録状態(必須)       ●記録済         検索方法選択(必須)       ●記録済         ご録番号による検索       ●詳細条件による検索         パージの先頭に戻る                                                                                                    |                          | 20 AN 388                                       | <u> ページ</u>   | の先頭に戻る    |
| 対象債権の発生記録状態(必須)       ●記録済       記録未(予約中)         検索方法選択(必須)       ●記録番号による検索       ●詳細条件による検索         パージの先頭に戻る                                                                                                    | 検索条件                     |                                                 |               |           |
| 検索方法選択(必須) 記録番号による検索 詳細条件による検索 パージの先頭に戻る                                                                                                    | 対象債権の発生記録状態(必須)          | ●記録済 〕記録未(予約中)                                  |               |           |
| ページの先頭に戻る                                                                                                    | 検索方法選択( <u>必須</u> )      | ○記録番号による検索 ●詳細条作                                | 牛による検索        | -         |
|                                                                                                    |                          |                                                 | <u>~-&gt;</u> | の先頭に戻る    |
|                                                                                                    |                          |                                                 |               |           |

5 割引をするでんさいの選択をクリックしてください。

| 電子記録                        | 債権(でんる    | きいネット)     |              |                   |           |
|-----------------------------|-----------|------------|--------------|-------------------|-----------|
| <u>۲۳٦</u>                  | 債権情報照会    | 債権発生請求     | 債権譲渡請求       | 債権一括請求            | 融資申込      |
| 債権譲渡請求                      |           |            |              |                   | h n       |
| 譲渡記録請求対象                    | e債権検索     |            |              |                   |           |
| <ol> <li>① 対象の債権</li> </ol> | 権を選択 →    | ② 仮登録      | 内容を入力 →      | ③ 仮登録             | 内容を確認 →   |
| 対象の債権を選択して                  | ください。     |            |              | L                 |           |
| 「対象債権の発生記録                  | 状態」で「記録済」 | を指定して、詳細条件 | キによる検索を行う場る  | 合、検索結果は200件       | キまでとなります。 |
| 検索条件表示                      | 検索条件を表示   | 示します。      | 의왕·(南금그 우리 수 | ▶ <b>● 佳坊</b> → 略 |           |
|                             |           |            | ā我/没āC.\$%》  | 氷 頂 惟 一 見         | 並び順:「記録乗号 |
|                             |           |            | 1 件中         | 1件を表示             |           |
| 10ページ前 前                    | パージ       |            |              |                   |           |
| 詳細 選択                       | 記録番       | 号          | 債権者          |                   | 債務者       |
| 詳細選択                        | 12345678  | 39         | 株式会社 A商事     | : 株式会             | ≿社 B工業    |
| 詳細選択                        |           |            |              |                   |           |
| 詳細選択                        |           |            |              |                   |           |

6 譲渡記録情報の基本情報に・<u>譲渡日</u>・全額譲渡か一部 <u>譲渡(金額の入力必要)</u>入力後、譲受人情報の直接入力 のチェックをして日栄倉庫の情報を入力してください。 入力後仮登録の確認へをクリックしてください

讓渡記錄情報

| 譲渡日(電子記錄年月日)( <u>必須</u> )                                                                                                    | (YYYY/MM/DD) 本                                                                                                    | 日から1ヶ月先まで指定可育 |  |  |  |
|----------------------------------------------------------------------------------------------------|----------------------------------------------------------------------------------------------------|---------------|--|--|--|
| 譲渡種別 <mark>(必須)</mark>                                                                                                    | ● 全額譲渡 ○ 一部譲渡                                                                                                    |               |  |  |  |
| <b>譲渡指定金額(円)</b> 1,000,000 (半角数字10桁以内)                                                                                                    |                                                                                                    |               |  |  |  |
| 保証記録有無                                                                                                    | 有                                                                                                    |               |  |  |  |
| ●譲受人情報(請求先情報)<br>「取引先選択」ボタンから、事前に存在研                                                                                                    | 取引先選択 道接入力<br>翻線を済ませたお取引先情報を人力できます。                                                                                                    |               |  |  |  |
| ●譲受人情報(請求先情報)<br>「取引先選択」ボタンから、事前に存在研<br>利用者番号(必須)                                                                                                    | <b>取引先選択</b><br>● 直接入力<br>翻該注意サロン部取引先情報は人力できます。<br>○ ○ ○ ○ ○ ○ ○ ○ ○ ○ ○ ○ ○ ○ ○ ○ ○ ○ ○                                                                                                     |               |  |  |  |
| ●譲受人情報(請求先情報)<br>「取引先選択」ボタンから、事前に存在研<br>利用者番号(必須)<br>金融機関コード(必須)                                                                                     | 取引先選択         「直接入力           顧認を済ませたお取引先情報版人力できます。           000000000000000000000000000000000000                                                                                                    |               |  |  |  |
| ●譲受人情報(請求先情報)<br>「取引先選択」ボタンから、事前に存在研<br>利用者番号(必須)<br>金融機関コード(必須)<br>支店コード(必須)                                                                        | 取引先選択         「直接入力           顧認を達ませたお取引先は朝途人力できます。           000000000           000000000           00000           00000                                                                                                    |               |  |  |  |
| <ul> <li>●譲受人情報(請求先情報)</li> <li>「取引先選択」ボタンから、事前に存在研 利用者番号(必須)</li> <li>金融機関コード(必須)</li> <li>支店コード(必須)</li> <li>□座種別(必須)</li> </ul>                   | 取引先選択     「直接入力       額添済ませた志取引先は報源を入力づきます。       000000000       000000000       000000000       000000000       000000000       000000000       0000000000       0000000000       0000000000       0000000000000000       000000000000000000000000000000000000 |               |  |  |  |
| <ul> <li>●譲受人情報(請求先情報)</li> <li>「取引先選択」ボタンから、事前に存在研 利用者番号(必須)</li> <li>金融機関コード(必須)</li> <li>支店コード(必須)</li> <li>□座種別(必須)</li> <li>□座番号(必須)</li> </ul> | 取引先選択     「直接入力       額認を達ませたお取引先は認え、力できます。       000000000       000000000       000000000       000000000       0000000000       000000000000       00000000000000000       普通       000000000000000000000000000000000000                                      |               |  |  |  |

#### 申請情報

| 担当者  |         |           |
|------|---------|-----------|
| אכאב |         | (250文字以内) |
| 戻る   | 仮登録の確認へ | (250文字以内) |

### 7 お客様が入力された内容が表示されます。

保証記録有無が有を確認後、内容に間違いがなければ 内容を確認しましたにチェックをして、仮登録の実行を クリックしてください。

■ 譲渡記録情報

| 譲渡日<br>(電子記録年月日) |      |  |
|------------------|------|--|
| 譲渡種別             | 全額讓渡 |  |
| 保証記錄有無           | 有    |  |

| 利用者番号      | 00000N9T4 |
|------------|-----------|
| 法人名/個人事業者名 | 日栄倉庫株式会社  |
| 口座         |           |
| 取引先登録名     | 日栄倉庫株式会社  |

#### ■ 申請情報

| 担当者    |  |
|--------|--|
| אַלאָב |  |

内容をご確認後、「内容を確認しました」欄をチェックし、「仮登録の実行」ボタンを押してください。

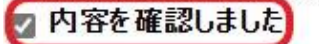

| 戻る 仮登録の実行 |
|-----------|

## 8 トップ画面をクリック後、承認待ち取引件数を確認して 承認待ち一覧をクリックしてください。

| 電子記錄                                                                                                    | <b>禄債権(でん</b> る                                                                 | さいネット)                                                    |                               |        | 1919<br>1919 |
|----------------------------------------------------------------------------------------------------|---------------------------------------------------------------------------------|-----------------------------------------------------------|-------------------------------|--------|--------------|
| ودم                                                                                                    | 債権情報照会                                                                          | 債権発生請求                                                    | 債権譲渡請求                        | 債権一括請求 | 融資申込         |
|                                                                                                    |                                                                                 |                                                           |                               |        |              |
| トップ                                                                                                    |                                                                                 |                                                           |                               |        |              |
| ログインアカウン<br>日栄倉庫株式会                                                                                              | 小 情報<br>社<br>◦                                                                  |                                                           |                               |        |              |
|                                                                                                    | からのお知らせ                                                                         |                                                           |                               |        |              |
| お知らせはありませ                                                                                                    | h.                                                                              |                                                           |                               |        |              |
| <ul> <li>通知情報一覧</li> <li>未読の通知はありま</li> <li>通知情報</li> </ul>                                                      | えません。<br>→覧                                                                     |                                                           |                               |        |              |
| <ul> <li>未承諾分の取</li> <li>未承諾の取引は合</li> <li>承諾仮登録待</li> <li>直近14日間の減</li> <li>承諾差戻し取引</li> <li>承諾承認待ち期</li> </ul> | 引状況<br> 計0件です。<br> ち取引件数 - 0件(期<br> 新諾仮登録待ちの期限<br>  件数 - 0件(期限間<br>  件数 - 0件(期限 | 1限間近 — 0件)<br>切れ・無効※ — 0件<br>1近 — 0件、期限切れ<br>2間近 — 0件、期限切 | (未承諾に含まず)<br>- 0件)<br>れ - 0件) |        |              |
| 未完了取引<br>現在の未完了取引                                                                                                | は合計 <mark>1件</mark> です。                                                         |                                                           |                               | _      |              |
| □ 承諾仮登録待)<br>直近14日間の話                                                                                            | 5取引件数 - 0件 (期<br>承諾仮登録待ちの期限                                                     |                                                           | (キニフィー会キボ)                    |        | 承諾待ち一覧       |
| 口差戻し取引件数                                                                                                    | かられば豆蘂(1990)第144<br>ター 0件(期限間近・                                                 | -0件、期限切れ-0                                                | いれた」に当まり)<br>)件)              |        | 差戻し中一覧       |
| 口 承認待ち取引作                                                                                                    | 牛数 (1件)期限間)                                                                     | 丘 — <mark>1件</mark> 、期限切れ・                                | - 0件)                         | C      | 承認待ち一覧       |

9 選択をクリックしてください。

| 電子記                        | 電子記録債権(でんさいネット)         |              |            |             |       |  |  |  |
|----------------------------|-------------------------|--------------|------------|-------------|-------|--|--|--|
| トップ                        | 債権情報照会                  | 債権発生請求       | 債権譲渡請求     | 債権一括請求      | 融資申込  |  |  |  |
|                            |                         |              |            |             |       |  |  |  |
| 承認待ち一覧                     |                         |              |            |             |       |  |  |  |
| <ol> <li>① 対象の項</li> </ol> | 承認待ちを選択                 | → ② 承認/差     | 涙しを選択    ⇒ | 3 承認/表      | 差戻し完了 |  |  |  |
| 対象の承認待ちを<br>検索条件を指定す       | 選択してください。<br>「る場合は「検索条件 | 表示」ボタンを押してくだ | ່ວເພ       | Sec.        |       |  |  |  |
| 検索条件表                      | 示 検索条件を表                | 長示します。       |            |             |       |  |  |  |
| 7                          |                         |              | 承認得        | 转一覧         |       |  |  |  |
|                            |                         |              | 1件中 1·     | -1件を表示      | 並び順:し |  |  |  |
| 10ページ前                     | 前ページ                    |              |            | 1           |       |  |  |  |
| 承認/差戻し                     | 承認期限                    | 請求番号         | ā          | <b>青求種別</b> | 口座情報  |  |  |  |
| 選択                         | 00/00/00                | 123456789    | 讓渡記録請知     | Ŕ           | 00支店  |  |  |  |
| 10ページ前                     | 前ページ                    |              |            | 1           |       |  |  |  |

10 譲渡内容に間違いが無いか確認後、承認パスワードを

入力<u>(数回間違えるとロックされます)</u>し、承認の実行 をクリックしてください。これで譲渡のお手続きは終了 です。

承認パスワードを間違えてロックされると当日の割引 が出来なくなります。パスワードがご不明な場合は取 引銀行へお問い合わせください。

#### ■ 譲渡記録情報

| ●基本情報            |          |
|------------------|----------|
| 譲渡日<br>(電子記録年月日) | 00/00/00 |
| 讓渡種別             | 全額讓渡     |
| 保証記錄有無           | 有        |

| ●譲受人情報(請求先情報)<br>承認の実行後、完了画面でお取引先の情報を再度ご確認ください。(社名変更等により、現在表示されている内容と異なる場合がありま |           |
|--------------------------------------------------------------------------------|-----------|
| 利用者番号                                                                          | 00000N9T4 |
| 法人名/個人事業者名                                                                     | 日栄倉庫株式会社  |
| 口座                                                                             |           |
| 取引先登録名                                                                         | 日栄倉庫株式会社  |

#### ■ 申請情報

| 担当者    |  |
|--------|--|
| אַלאָב |  |

#### ■ 承認/差戻し情報

| 承認者                     |           |
|-------------------------|-----------|
| 承認パスワード(必須)<br>※承認時のみ入力 |           |
| אַכאָב                  |           |
|                         | (250文字以内) |